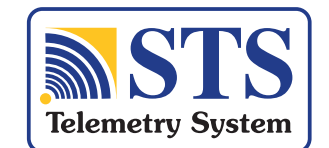

## **Remote Station Quick Start Guide**

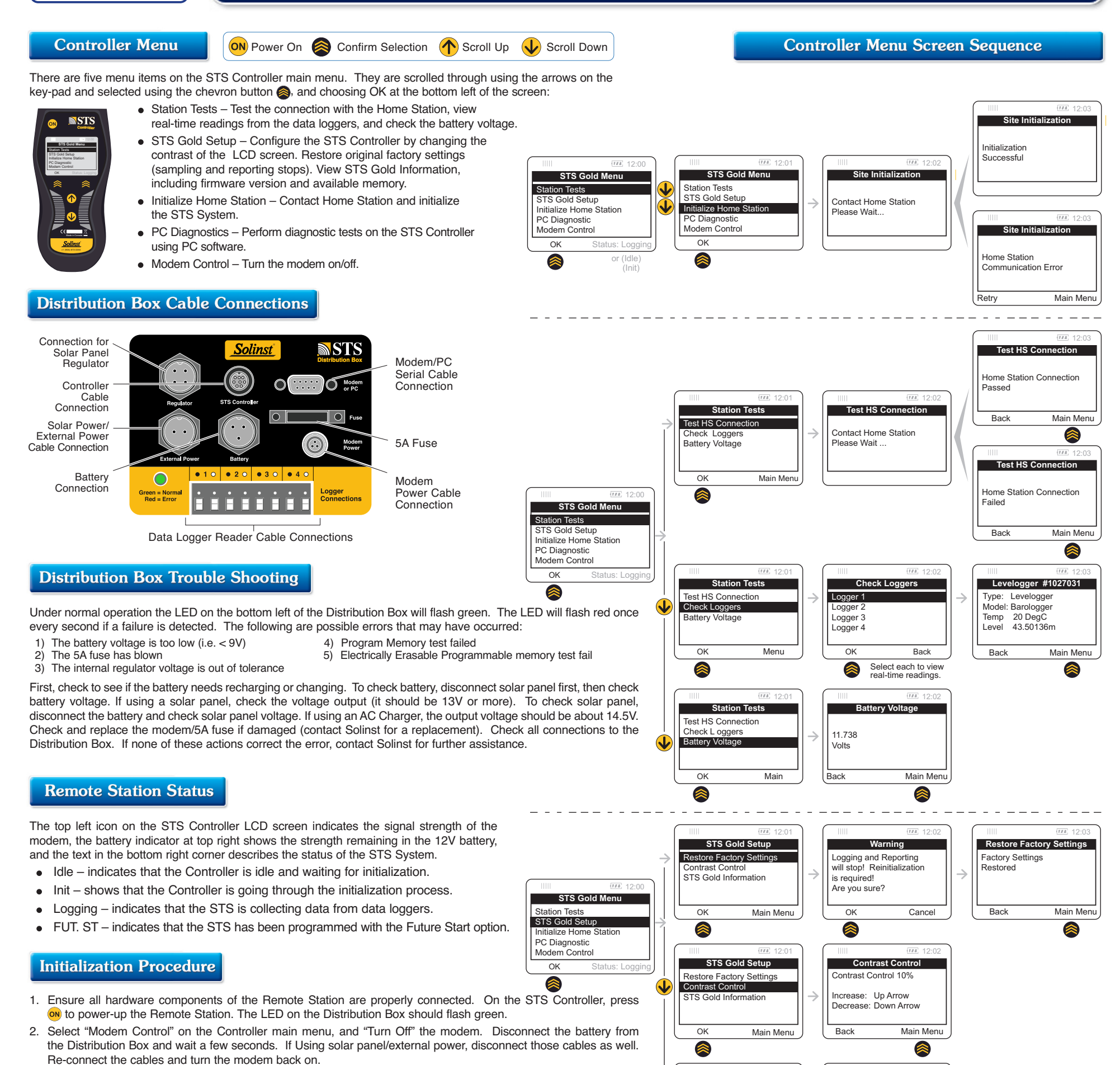

- 3. At the Home Station, re-start the STS Administrator and Communication Agent Software.
- 4. Use the STS Controller to perform a "Station Test". "Test HS Connection" to ensure the Home Station and Remote Station are communicating. If successful, begin the initialization process.

Note: During the initialization process, STS Administrator and Communication Agent Software must be running on the Home Station computer, and the computer must not be in sleep mode.

- 5. Scroll to, and select "Initialize Home Station" on the STS Controller main menu.
- 6. The initialization process should only take a few minutes. It applies all the settings programmed using the STS Software at the Home Station, to the STS Controller and attached data loggers.
- 7. If the initialization is successful, there will be a message confirming this and the STS Controller status will change from "Idle" to "Logging".

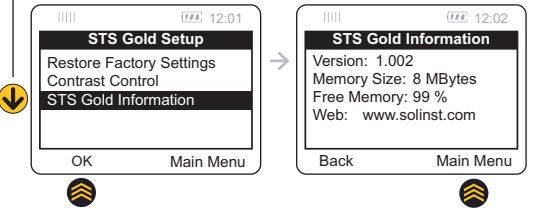

Printed in Canada - December 1, 2008 <sup>®</sup> Solinst and Levelogger are registered trademarks of Solinst Canada Ltd.

High Quality Groundwater and Surface Water Monitoring Instrumentation

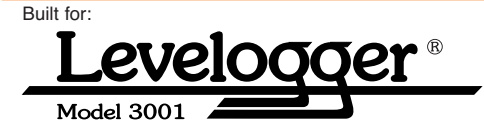

# 108807A

For further information contact: Solinst Canada Ltd. Tel: (905) 873-2255; (800) 661-2023 Fax: (905) 873-1992; (800) 516-9081 35 Todd Road, Georgetown, Ontario Canada L7G 4R8 Web Site: www.solinst.com E-mail: instruments@solinst.com

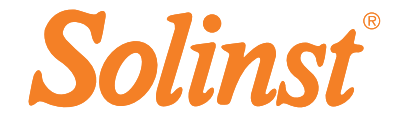